|                                                                                              | exi ,<br>  <u>Chanq</u> |
|----------------------------------------------------------------------------------------------|-------------------------|
| Home e-Employee e-Attendance e-OT e-Leave e-Payslip e-Claims Admin                           | -                       |
| Configuration User Account Access Page Database Route Setting Supervisor Menu Redirect Route |                         |
| Redirect Route Setup                                                                         |                         |
| r Redirect Route                                                                             | р                       |
| Assign Redirect Route                                                                        |                         |

If customer using Redirect Route, please open the links for customer, the top menu as below:

You need to open all the redirect route links as above for customer's system.

**Step 1:** Click "Redirect Route Setup" to create "Route ID".

| Supervisor Menu | Redirect Route             |
|-----------------|----------------------------|
| -               | Redirect Route Setup       |
| /               | Redirect Route Level Setup |
|                 | Assign Redirect Route      |
|                 |                            |

You will redirect to below page:

| -Redirect Route Set           | tup ———  |             |              |       |           |  |  |  |  |
|-------------------------------|----------|-------------|--------------|-------|-----------|--|--|--|--|
| Add To Delete Export To Excel |          |             |              |       |           |  |  |  |  |
| Page 1 of 1 (2 it             | ems) 🔇 [ | 11 🔊        |              |       |           |  |  |  |  |
| #                             | Route ID | Description | QueryControl | Is OT | Is OTPLAN |  |  |  |  |
|                               |          |             |              |       |           |  |  |  |  |
| Edit                          | STL      | STL         |              |       |           |  |  |  |  |
| Edit                          | YTTAN    | YTTAN       |              |       |           |  |  |  |  |
|                               |          |             |              |       |           |  |  |  |  |

Click on "Add" button to create NEW Route ID.

**Step 2:** Click on "Redirect Route Level Setup" to assign approver according to how many levels of your Route.

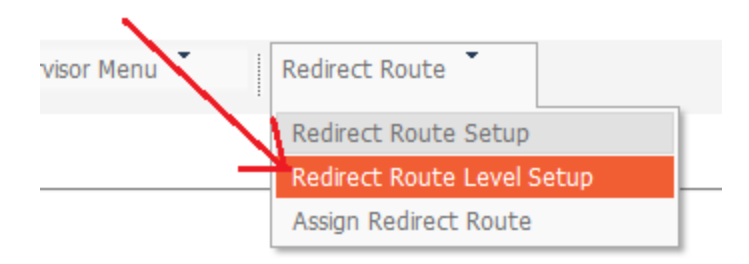

## You will redirect to below page:

| Cerb. TTTAN     |            |            | -      |            |              |             |              |    |
|-----------------|------------|------------|--------|------------|--------------|-------------|--------------|----|
| roup ID Setup — |            |            |        |            |              |             |              |    |
| ls OT           | ×          | Is OT Plan | ×      | Is Leave   | $\checkmark$ | Is Attendar | nce 🔀        | ls |
| Is Direct App   | prove X    |            |        |            |              |             |              |    |
| TTAN            |            |            |        |            |              |             |              |    |
| Page 1 of 1 (1  | items) 🔇 [ | 1] 🔊       |        |            |              |             |              |    |
|                 | FLevel     | Email      | Remind | Remind Tim |              | Bypass      | Email Bypass |    |
| #               |            |            | 2      | 4800       |              |             |              | 00 |
| #<br>Edit       | 1          |            | · ·    |            |              |             |              |    |

After add in how many levels of approver for this Route, please proceed to Step 3.

Step 3: Assign Route to Redirect Route

Click on "Assign Redirect Route" at the top menu.

| r Menu | Redirect Route             |      |
|--------|----------------------------|------|
|        | Redirect Route Setup       | omes |
|        | Redirect Route Level Setup |      |
| ~      | Assign Redirect Route      |      |

You will redirect to below page:

| Г | Redirect Route                                    |    |   |      |   |  |   |     |                   |   |       |   |   |   |   |           |
|---|---------------------------------------------------|----|---|------|---|--|---|-----|-------------------|---|-------|---|---|---|---|-----------|
|   | Add Delete Report To Excel                        |    |   |      |   |  |   |     |                   |   |       |   |   |   |   |           |
|   | Page 1 of 1 (2 items) 🔇 🔟 🔊                       |    |   |      |   |  |   |     |                   |   |       |   |   |   |   |           |
|   | Drag a column header here to group by that column |    |   |      |   |  |   |     |                   |   |       |   |   |   |   |           |
|   | #                                                 |    |   |      |   |  |   |     |                   |   |       |   |   |   |   | Is Claims |
|   |                                                   |    | Ŷ |      | Ŷ |  | 9 | ?   | (                 | Ŷ |       | Ŷ |   |   |   | -         |
|   | Edit                                              | 23 |   | APV2 |   |  | 1 | . т | FotalLeaveAp >= 3 |   | YTTAN |   | ~ | ~ | ~ | ~         |
|   | Edit                                              | 24 |   | APV2 |   |  | 2 | L   | LeaveCode='AL'    |   | YTTAN |   | ~ | ~ | ~ | <b>v</b>  |
|   |                                                   |    |   |      |   |  |   |     |                   |   |       |   |   |   |   |           |
|   | 4                                                 |    |   |      |   |  |   |     |                   |   |       |   |   |   |   | )         |

Click on "Add" button to add a new rules, which will redirect original Route to a new Route according to certain condition.

| Redirect Route - ED | IT             |                     |
|---------------------|----------------|---------------------|
| ID:                 | 24             |                     |
| Route ID:           | APV2           |                     |
| Sequence No.:       | 2              |                     |
| Condition:          | LeaveCode='AL' | Available Variables |
| Redirect to Route:  | YTTAN          |                     |
| 🖌 Update 🔮          | Close          |                     |

Above Condition, mean if employee apply Leave Code "AL" (Annual Leave), the approver route will change from "APV2" to "YTTAN".

| Redirect Route - ED | DIT               |                     |
|---------------------|-------------------|---------------------|
| ID:                 | 23                |                     |
| Route ID:           | APV2              |                     |
| Sequence No.:       | 1                 |                     |
| Condition:          | TotalLeaveAp >= 3 | Available Variables |
| Redirect to Route:  | YTTAN             |                     |
| 🖌 Update 🔮          | Close             |                     |

Above Condition, mean if employee apply leave 3 or more than 3 days, the approver route will change from "APV2" to "YTTAN".